## Requesting Access for P2P User Role (Part 1) And Request for Delegation of Authority (Part 2)

Implementing P2P DOA Approval access requires both parts if user does not already have an assigned role:

• Part 1: Request Role

AND

• Part 2: Sign Agreement sent to you via email

## Part One - Request Role:

From the MyHumboldt portal click on Account Settings under Tools:

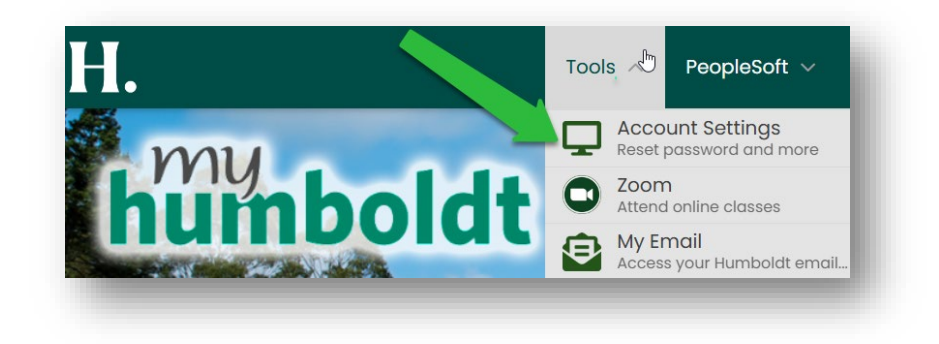

Click on Requests (see green arrow) and then the REQUEST ACCESS tab:

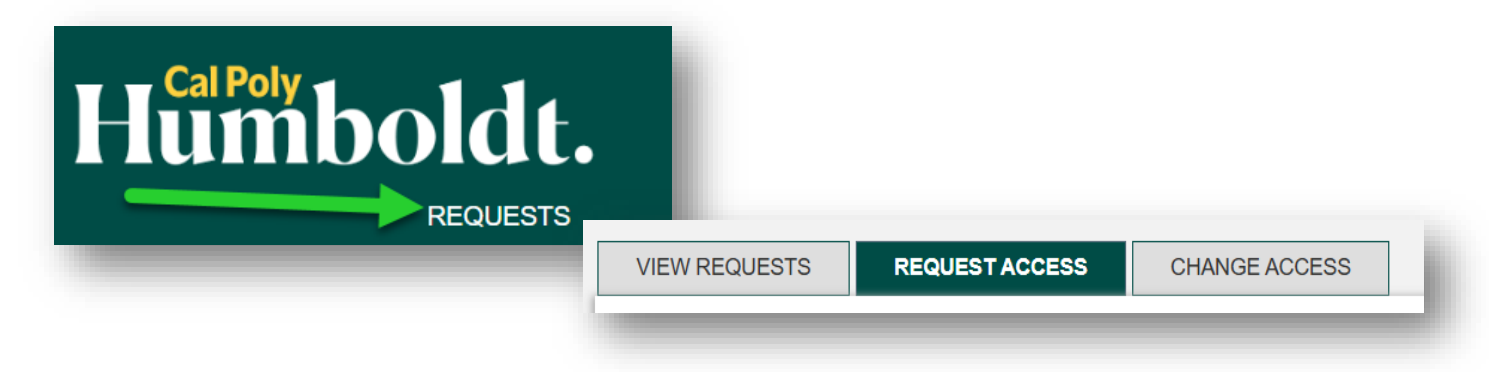

On the next screen that appears enter user information:

| e selected users are s | user<br>m you want to request access.<br>hown below. | Include Self          | name,<br>start : | HSUID, or emplid. Options w<br>showing as you type. Click or<br>appropriate user | rill<br>n      |               |                 |
|------------------------|------------------------------------------------------|-----------------------|------------------|----------------------------------------------------------------------------------|----------------|---------------|-----------------|
| Last Name              | First Name                                           | Humboldt User<br>Name | Humboldt ID      | Confidentiality<br>Flag                                                          | Employee Types | Student Types |                 |
|                        |                                                      |                       |                  |                                                                                  | Search:        |               | XQ              |
|                        |                                                      |                       |                  |                                                                                  | CREATE NEW     | GUEST ACCOUNT | ADDITIONAL USER |

In the Filter Roles by drop down box select Search

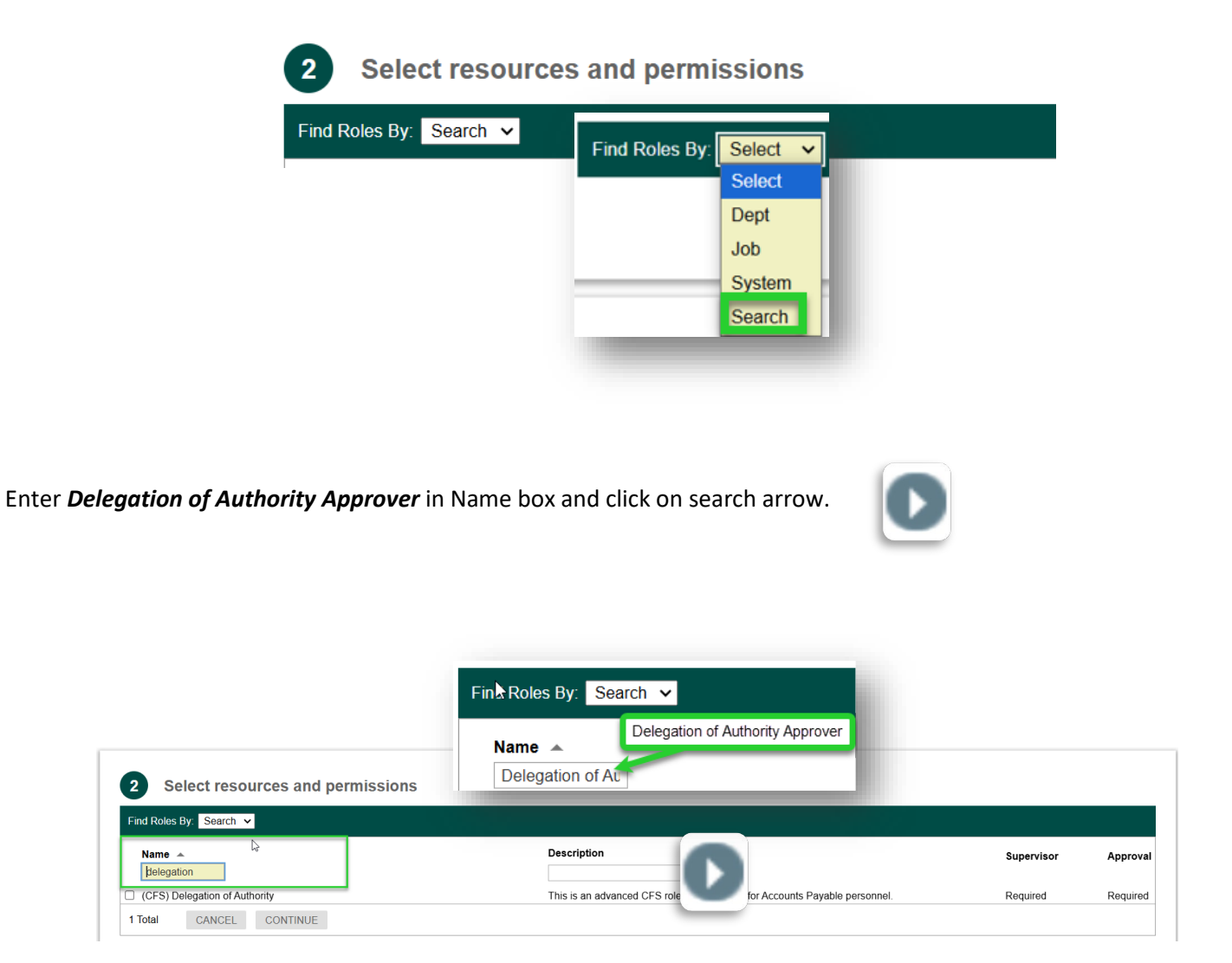

Select (CFS) **Delegation of Authority Approver** option by clicking check box. Then click the CONTINUE button.

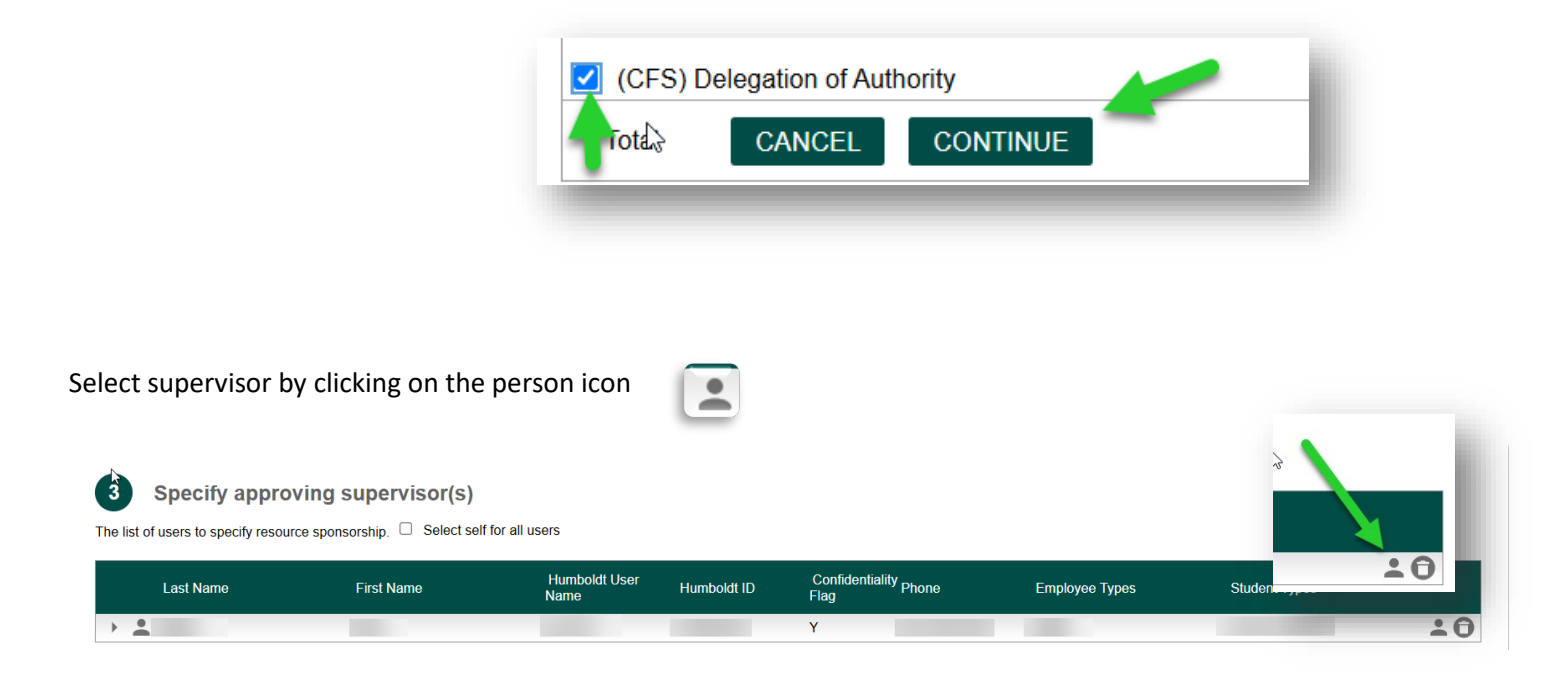

Click on spy glass, enter last name of supervisor, and click the search arrow.

| Select Supervis    | sor        |                |           | 1             |   |  |  |  |
|--------------------|------------|----------------|-----------|---------------|---|--|--|--|
| Last Name          | First Name | Job Department | Job Title | Email Address | 3 |  |  |  |
|                    | -          |                | -         |               |   |  |  |  |
| Click the Continue | button.    |                |           |               |   |  |  |  |
|                    | CANCEL     |                | - 11      |               |   |  |  |  |
|                    | _          | _              | -         |               |   |  |  |  |

Select access period, enter comments, and Submit request.

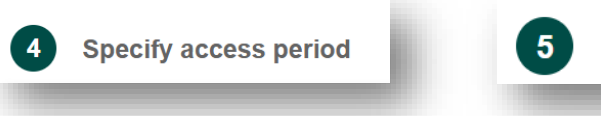

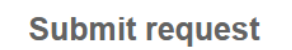

## Part Two sent to you via email:

## Sign Agreement

When part one is complete an email will be sent requesting the DOA Approver's signature via Adobe Sign agreeing to terms of being a DOA Approver.